# Guía de actualización del Firmware del receptor AV 2015

# Introducción

- Este documento describe el procedimiento y las precauciones que se deben seguir para actualizar el firmware del receptor AV 2015.
- Si ocurre un error al actualizar el firmware, el receptor AV 2015 podría quedar inutilizable. Asegúrese de leer cuidadosamente el siguiente procedimiento y las precauciones antes de actualizar el firmware.

## Modelos a los que va dirigido

| Este archivo de actualización se puede utilizar para actualizar el firm |               |            |  |  |  |
|-------------------------------------------------------------------------|---------------|------------|--|--|--|
| ware de los siguie                                                      | ntes modelos. |            |  |  |  |
| KW-V41BT                                                                | KW-V21BT      | KW-V215DBT |  |  |  |

# Firmware al que va dirigido

Este archivo de actualización se puede utilizar para actualizar la siguiente versión de firmware.

Ver 1.1.0 o anterior

KW-V11

Para verificar la versión del firmware de Ver 1.1.0 o anterior, consulte "Verificación de la Versión del Firmware" de abajo para la información de como verificar la versión del firmware.

Al ejecutar este archivo de actualización, la versión del firmware será "Ver. 1.2.0".

# Flujo de trabajo

- Paso 1. Descargue los archivos del firmware, y cópielos a su memoria USB.
- Paso 2. Actualice el firmware. (Tardará unos 15 minutos.) Reinicie la unidad.
- Paso 3. Compruebe que el firmware se ha actualizado.

## Creación del Update Media

Creación del Update Media en su PC

- 1. Descargue las actualizaciones desde el sitio web.
- 2. Descomprima el archivo descargado.
- 3. Copie el archivo descomprimido directamente en la carpeta raíz de la memoria USB.

# $\bigcirc$

- Se recomienda una memoria USB como el medio de actualización.
- También puede copiar el actualizador a un dispositivo que contenga archivos de audio y actualizar el firmware desde éste.
- La actualización no puede llevarse a cabo si está copiado dentro de una carpeta.
- Si se modifica el nombre del archivo del actualizador, la actualización no podrá realizarse.

# Verificación de la Versión del Firmware

1. Toque [Settings] para visualizar la pantalla HOME.

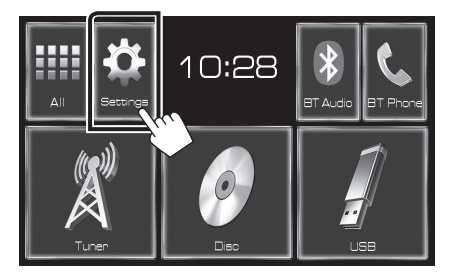

2. Toque [System Information] para visualizar la pantalla System Information.

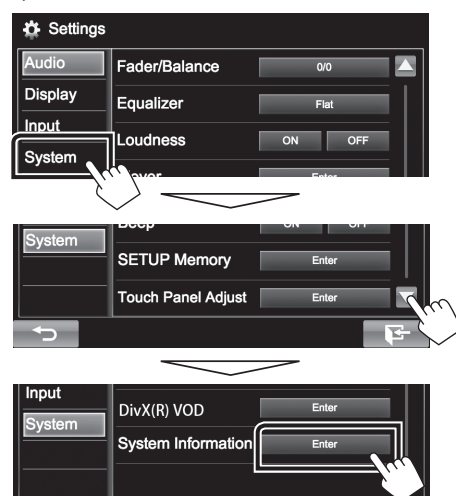

3. Verifique la versión.

| System Information  |       |        |
|---------------------|-------|--------|
| Application Version | 1.1.0 | Update |
| DVD Version         | 0001  | Update |
| System Version      | 2.100 | Update |

## Actualización del programa

- 1. Toque [Settings] para visualizar la pantalla HOME.
- 2. Toque [System Information] para visualizar la pantalla System Information.

#### 3. Toque [Update].

| System Information  |       |        |
|---------------------|-------|--------|
| Application Version | 1.1.0 | Update |
| DVD Version         | 0001  | Update |
| System Version      | 2.100 | Update |

4. Conecte la memoria USB para que se inicie la actualización. (Tardará unos 15 minutos.)

**Advertencia:** Es posible que la pantalla se quede en blanco durante unos segundos.

No desconecte la memoria USB ni la alimentación de la unidad durante el proceso de actualización.

- 5. Pantallas Reinicio del sistema y Actualización de software
- 6. Una vez que visualice la pantalla "Update completed", retire la memoria USB.
- 7. Reinicie la unidad.
- 8. Compruebe que la versión del firmware se haya actualizado, consultando "Verificación de la Versión del Firmware". Cuando se muestra "Ver. 1.2.0", la versión del firmware se ha actualizado correctamente.

## Precauciones

- La actualización no se puede llevar a cabo con otro tipo de medio.
- Asegúrese de aparcar el vehículo en un lugar seguro antes de actualizar. Mantenga el motor en operación para prevenir que se descargue la batería.
- No apague el motor o la alimentación del receptor AV mientras se realiza la actualización. La actualización no se puede llevar a cabo correctamente y el receptor AV podría quedar inutilizable.